## 用友不能正常打印凭证,无线打印机,win7系统,打印别的文档都可以

方法如下:

1. "开始"— "控制面板"— "管理工具"— "本地安全策略"— "本地策略"— "用户权利指派"(用户权限分配),在右边栏中双击点开"拒绝从网络访问这台 计算机"— "本地安全设置",找到"guest",点击"删除"

2.再在右边栏中双击点开"从网络访问此计算机"—"本地安全设置"—"添加用 户或组"—在"输入对象名称"中填入"guest"—确定—确定

3.检查服务器上选择的纸型是否和本地打印机上的纸型相同

4.添加网络打印机:①开始--控制面板--打印机和传真

②鼠标右键单击空白处--添加打印机

③单击"欢迎"界面中的下一步--点中"连接到此计算机的本地打印机"--点中" 选择打印机端口"界面的"创建新端口"和"Standard TCP/IP Port"项--"下一步"--"下一步"

④在"添加端口"界面输入打印机名称或IP地址--完成(注意使用无线网络打印机选择打印机端口不能使用wds端口,要改为tcp/ip)